How to deposit a check using the PBCOMobile App

## PBCOM

No need to go the branch to deposit your checks. Just log-in to your PBCOMobile account and follow these steps:

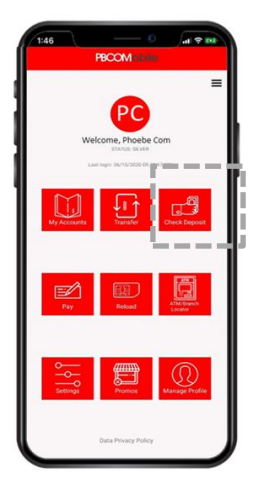

Step 1: Click "Check Deposit" from concierge

| ÷                                                 | Ch                                                                                                    | eck Deposi                                          | t                                  | ≡          |
|---------------------------------------------------|----------------------------------------------------------------------------------------------------|-----------------------------------------------------|------------------------------------|------------|
|                                                   | Reminder                                                                                                   | s on Check                                          | Deposit                            |            |
| 1. Bef<br>followi<br>a. )<br>b. y<br>c. *<br>d. o | ore taking a pic<br>ing at the back<br>your PBCOM ac<br>your signature:<br>'PBCOM'; and<br>date of deposit | ture of the check<br>of the check:<br>count number; | i, ahways write t                  | he         |
| when                                              | Always use a d<br>taking a picture                                                                         | lark and high cor<br>of the check                   | strast backgrou                    | nd         |
| 2. The<br>name                                    | e check to be                                                                                              | deposited should                                    | id be under yo                     | ur         |
| 3. The<br>500,00                                  | e amount of the                                                                                            | e check should i                                    | be less than Pi                    | P          |
| 4. Use                                            | a dark colored                                                                                             | pen                                                 |                                    |            |
| 5. The                                            | re should be no                                                                                            | erasures on the                                     | check details                      |            |
| 6. Ch<br>accep                                    | tecks with follo                                                                                           | d and staple w                                      | rires will not                     | be         |
| 7. Che<br>off tin<br>cleari                       | toks should be<br>ne of 3pm for<br>ing on the same                                                         | deposited before<br>the deposit to<br>a day.        | the clearing co<br>be processed to | ıt-<br>lor |
| 8. The once t                                     | amount deposi<br>status of the che                                                                         | ited will only refle<br>eck is cleared.             | ct in your accou                   | nt         |
| 9. Safe                                           | e keep the chec                                                                                            | k until it is cleare                                | d / returned.                      | _          |
|                                                   | De                                                                                                    | eposit Check                                        |                                    |            |

PBCOM M<mark>obile</mark>

Step 2:

Read through the Reminders on Check Deposit then click "Deposit Check"

| ← Check Deposit                                                                                                    | ← Check Deposit                                                                                                    |  |  |
|----------------------------------------------------------------------------------------------------|----------------------------------------------------------------------------------------------------|--|--|
| Take a Photo of the Check                                                                                                    | Take a Photo of the Check                                                                                                    |  |  |
| Front of the Check                                                                                                    | Theorem Alline   Initial Property Deal Char West 1.99   Initial Property Deal Char How 1.99   Initial Property Deal Char How 1.99   Initial Property Deal Char How 1.99   Initial Property Deal Char How 1.99   Initial Property Deal Char How 1.99   Initial Property Deal Char How 1.99   Initial Property Deal Char How 1.99   Initial Property Deal Char How 1.99   Initial Property Deal Char How 1.99   Initial Property Deal Char How 1.99                                                                                                    |  |  |
| Back of the Check                                                                                                    | and the second second se |  |  |
| New Check appoint by yord 1pm shat be processed the next<br>animp day.<br>Arew Check Deposit Transactions<br>Check Deposit Transactions | Note: Onesis dependent beyond 3pm shall be processed the next<br>banking dry:<br>Wew Check Deposit Transactions<br>Check Deposit History                                                                                                    |  |  |
|                                                                                                    | Next                                                                                                    |  |  |

Step 3: Tap to take a photo of the front and back of the check then click "Next".

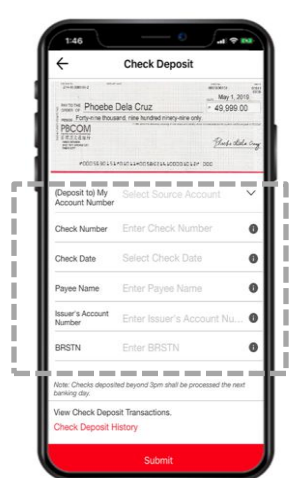

Step 4: Fill in the required details and click "Submit"

| Check Deposit                     |                  |
|-----------------------------------|------------------|
| (Deposit to) My<br>Account Number | 123456789000     |
| Check Number                      | 987654321        |
| Check Date                        | May 1, 2019      |
| Payee Name                        | Phoebe Dela Cruz |
| Issuer's Account<br>Number        | 009087654321     |
| BRSTN                             | 010110155        |
| Check Amount                      | Php 49,999.00    |
| Remarks                           | None             |
|                                   |                  |
|                                   |                  |

Step 5: Review transaction summary and click "Confirm".

| Depos          | epose                                                                                                    |                                                                                                    |         |
|----------------|----------------------------------------------------------------------------------------------------|----------------------------------------------------------------------------------------------------|---------|
| Accour         | nt Number 1                                                                                                | 123456789000                                                                                       |         |
| Check          | Number                                                                                                    | 987654321                                                                                          |         |
| Check          | Date                                                                                                    | May                                                                                                | 1, 2019 |
| Рауен          | Check Deposit                                                                                              |                                                                                                    | Cruz    |
| lssuer<br>Numb | Your Check Deposit request has I<br>submitted for processing. Kindly<br>the Check Deposit History link for | request has been<br>essing. Kindly visit<br>History link for the<br>Reference no:<br>333123-3IRA5H | 54321   |
| BRST           | status update. Reference no:<br>CHK-04012019-333123-3IRA                                                   |                                                                                                    | 10155   |
| Chec)          |                                                                                                    |                                                                                                    | 99.00   |
| Rema           | OK                                                                                                    |                                                                                                    | None    |
|                |                                                                                                    |                                                                                                    |         |

You have successfully submitted your check deposit request.